## **Setting Preferred Service Templates**

Market: House, Senate

**Description:** These instructions teach users how to set their preferred or frequently-used service templates.

**1.** Select **User Settings** in the action icons.

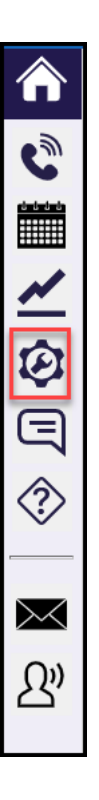

2. In the User Settings window, select the Services tab.

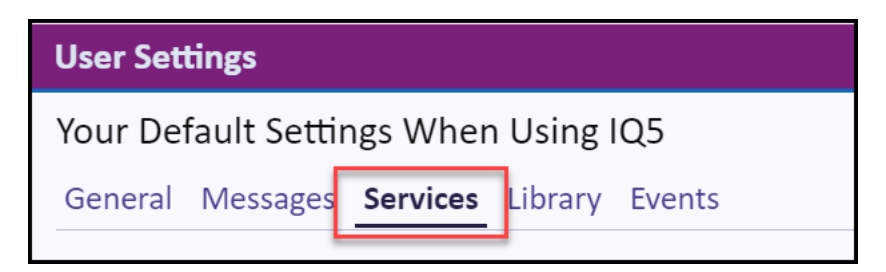

3. Click into the **Default Template for New Services** field and select the template.

| User Settings                                                                | ×        |                              |
|------------------------------------------------------------------------------|----------|------------------------------|
| Your Default Settings When Using IQ5                                         |          |                              |
| General Messages Services Library Events                                     |          |                              |
| Casework (Casework) X Service Applications Default Template for New Services |          | 4,618<br>4,591<br>3          |
|                                                                              | <u> </u> | ALBQ Proclamation            |
|                                                                              |          | ALBQ Suggestion Box          |
|                                                                              |          | Art Competition              |
|                                                                              |          | Background Memo              |
|                                                                              |          | Casework                     |
|                                                                              |          | Commendations and Greetings  |
|                                                                              |          | Constituent Services         |
| Reset Other Settings Dor                                                     | ne       | Cosign Policy Letter Request |

**4.** Click **Done**. The next time you create a new service record, the service template from your selection will be displayed.

Top of Page

Page 2 of 2